## **Arklow Rock Parnells GAA Club**

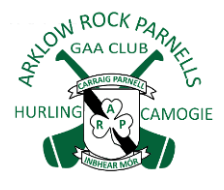

## FOIREANN USER GUIDE

The GAA has introduced a new complete Games Management System, called <u>Foireann</u>, which is Irish for Team. This is a development from last year's Return To Play system.

Foireann introduces new features for Clubs and Members including:

- ✓ Easy online registration
- ✓ Online payment option for individuals and families
- ✓ Streamlined and secure communications
- ✓ Team management system for coaches

Players of all ages will need to registered on Foireann to complete Health questionnaires when play resumes.

## To access Foireann go to <u>www.foireann.ie</u>

| <u>Step 1</u> .<br>Create & log into<br>your Foireann<br>Account | Members who set up a ReturnToPlay account in 2019 to complete Health Questionnaires<br>can access their Foireann account by using the same login id and password.<br>Don't have a ReturnToPlay account? You can easily register a new account at<br>www.foireann.ie. Just follow the instructions for New user? <u>Register</u><br>Once logged in complete your Profile details.                                                                                                    |
|------------------------------------------------------------------|----------------------------------------------------------------------------------------------------|
| <u>Step 2.</u><br>Create a Family and<br>Add family<br>members   | Creating a Family allows you to affiliate all members of the family under one family<br>grouping providing you with the functionality to link your children/dependents and<br>additional people such as grandparents, siblings, adult children to your Foireann account.<br>Navigate to the 'Family' section on the menu<br>Click the 'Add New Family' button<br>Enter your family name and description and save<br>To Add another Parent/Guardian – click ** INVITE PARENT / GUARDIAN<br>and enter all details as required<br>To Add Children – click ** ADD CHILD and enter all details as required                                                                                                    |
| <u>Step 3.</u><br>Register Family<br>members for 2021            | <ul> <li>Once your family is set up they should appear on your Home page. To register for the coming season:</li> <li>Navigate to the Membership section.</li> <li>Select Membership Options. From this page select the membership you require by clicking Register. Select the name of the person(s) being registered from the dropdown menu. Click GAA for Hurling members and Camogie for Camogie members. the names of the people you want to register.</li> <li>Three steps you must complete when selecting a membership option: <ol> <li>Add Members (which includes you and/or others fromFamily)</li> <li>Review Consents and Code of Conduct</li> <li>On-line Payment (Full)</li> </ol> </li> </ul> Note: 'Pay later in Club' option is only to be used once agreed with the Registrar. Call Philip 086 819 0815 or Penni 086 864 0135 |